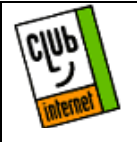

Le transfert de fichier est une chose primordiale sur Internet. Pour réduire les temps de transfert (et les coûts téléphoniques), il était impératif de trouver une solution fiable. Cette solution est la compression logicielle. L'une des plus connues est la compression zip. Le principe de zip est simple : réduire la taille des fichiers à transférer afin qu'une fois arrivés à destination, ils retrouvent grâce à Winzip leur taille d'origine.

PS : Nous vous conseillons d'utiliser un répertoire dédié au téléchargement. Par exemple, créer un répertoire qui s'appelle « téléchargement ».

Vous pouvez télécharger plusieurs types de fichiers :

- Les fichiers directement exécutables (généralement, leur nom se termine par les lettres .exe, ou ils ont une icône DOS)

- Les fichiers zip (ils finissent tous par les lettres .zip ; on parle « d'extension .zip » pour désigner cette manière de noter le type de fichier).

#### Pour les fichiers directement exécutables :

Si votre fichier comporte l'extension .exe, vous n'avez pas besoins du programme WinZIP.

Si l'icône du fichier est une icône DOS, double cliquez dessus pour effectuer la décompression et ensuite exécutez le programme d'installation adéquat.

Dans tout autre cas, cliquez deux fois sur le programme en question et suivez les instructions à l'écran pour procéder à l'installation.

#### Pour les fichiers zip :

Si le programme possède l'extension .zip, vous devez utiliser le programme WinZIP pour pouvoir procéder à l'installation de l'application téléchargée.

Si vous disposez du kit Club-Internet, allez à la section « Installation de Winzip95 » ; sinon, suivez les instructions ci-dessous pour télécharger Winzip95

#### Téléchargement du logiciel Winzip95

Vous trouverez Winzip95 en téléchargement en cliquant dans la page d'accueil de Club-Internet sur l'icône « Hotline » (en bas à gauche). Puis une fois sur la page de

la hotline, cliquez sur l'icône téléchargement. Si vous disposez du CD-ROM Club-Internet, referez vous à la section « Installation de Winzip95 à partir du CD-ROM ».

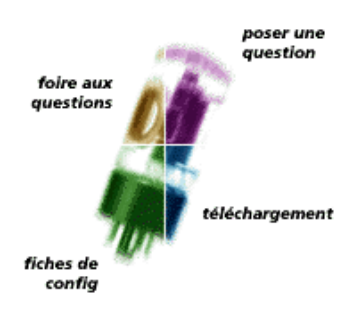

Choisissez ensuite votre plate-forme de travail :

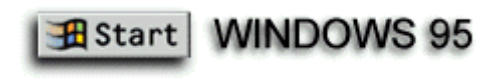

Cliquez sur l'icône Winzip.

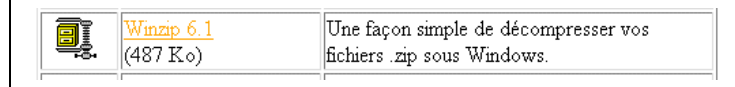

L'ordinateur vous demande de spécifier le chemin d'enregistrement du fichier à télécharger (nous vous conseillons le répertoire téléchargement que vous avez créé):

|                  | ? ×                                                    |
|------------------|--------------------------------------------------------|
| 🔄 telechargement | I 🗈 📑 🏢                                                |
|                  |                                                        |
|                  |                                                        |
|                  |                                                        |
|                  |                                                        |
| winzin95         | Enregistrer                                            |
| All Files (*.*)  |                                                        |
|                  | telechargenent telechargenent winzip95 All Files (*.*) |

Une fois le téléchargement terminé, lancez l'exécution du programme Winzip95. Pour cela, cliquez dans la barre des tâches sur l'icône « Démarrer » puis :

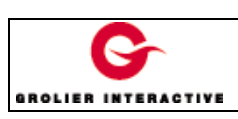

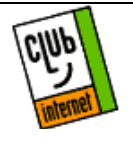

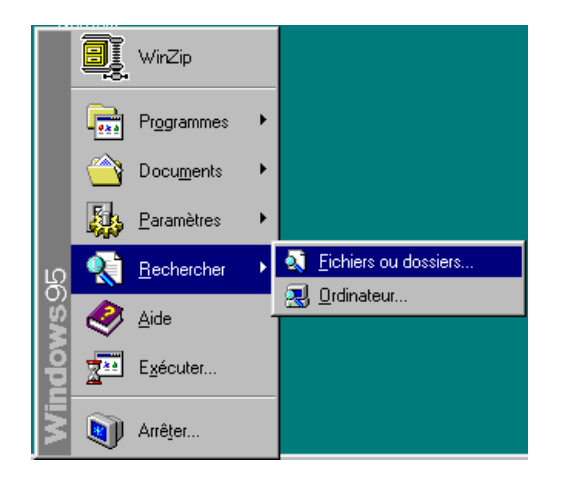

Dans la case « Nommé » ; tapez Winzip95.exe et lancez la

Installation recherche en cliquant sur « Rechercher maintenant ».

| Eichier Edition Affichage Options ? |  |  |  |  |  |
|-------------------------------------|--|--|--|--|--|
| iant                                |  |  |  |  |  |
|                                     |  |  |  |  |  |
| ie l                                |  |  |  |  |  |
|                                     |  |  |  |  |  |
|                                     |  |  |  |  |  |
| ié                                  |  |  |  |  |  |
| 3/97 15                             |  |  |  |  |  |
|                                     |  |  |  |  |  |
| <u> </u>                            |  |  |  |  |  |
|                                     |  |  |  |  |  |

Double-cliquez sur l'icône Winzip95.exe pour lancer l'exécution du programme. Allez directement à la section « Installation » de la présente fiche de configuration.

Introduisez le CD Rom du « Kit de connexion Club-Internet ». Si un programme se lance automatiquement (le module d'installation) annulez le en cliquant sur « Annuler ».

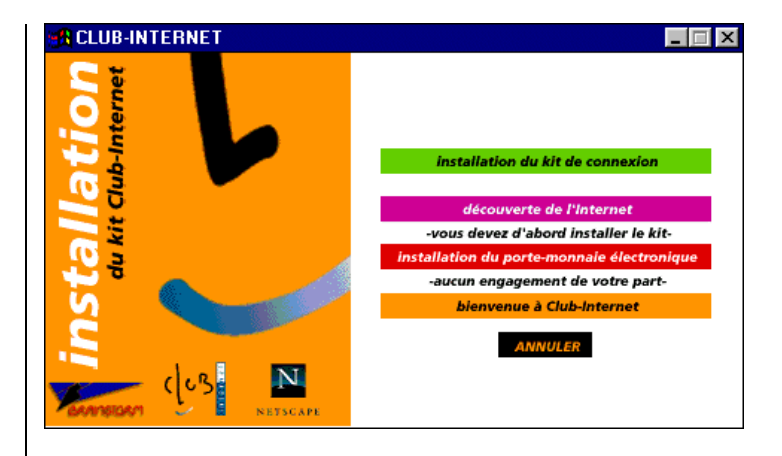

Cliquez sur « Démarrer », puis « Programmes » et enfin sur « Explorateur Windows ».

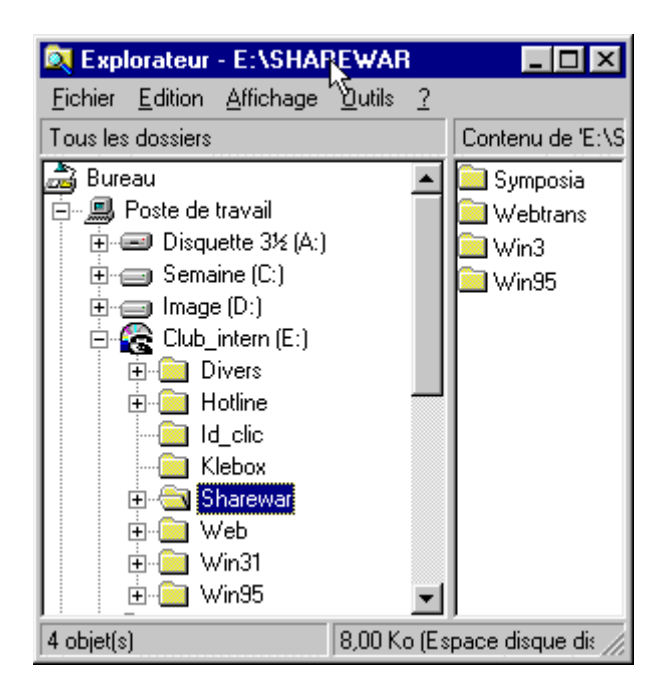

Repérez l'icône du CD Rom de Club-Internet et cliquez sur

Installation de Winzip95 à partir du CD Rom du kit de connexion de Club Internet.

le «+» qui est à sa gauche. Une nouvelle liste apparaît dans laquelle vous ouvrez «Win95». Double-cliquez sur l'icône Winzip95 pour exécuter l'installation du programme.

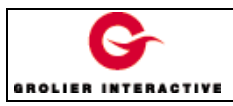

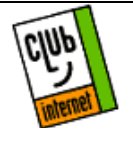

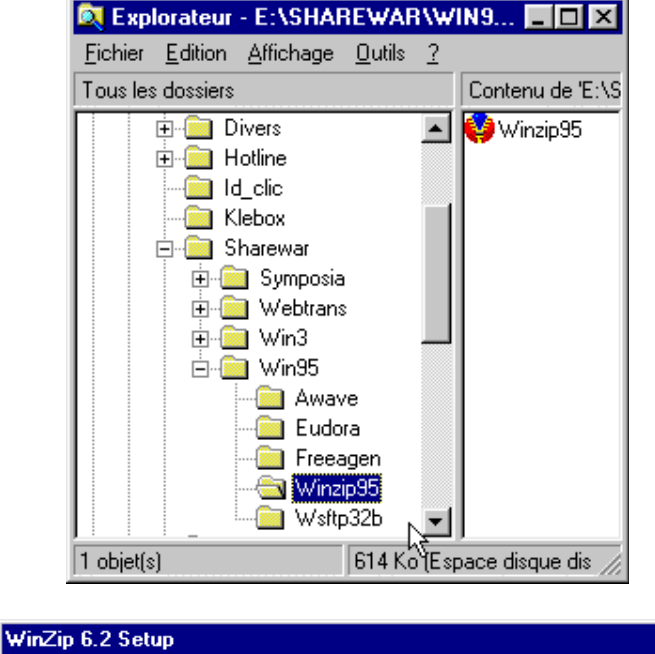

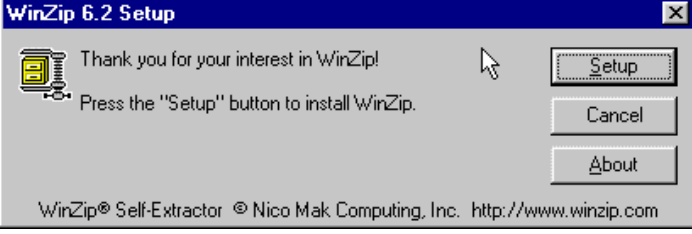

Cliquez sur « Setup ».

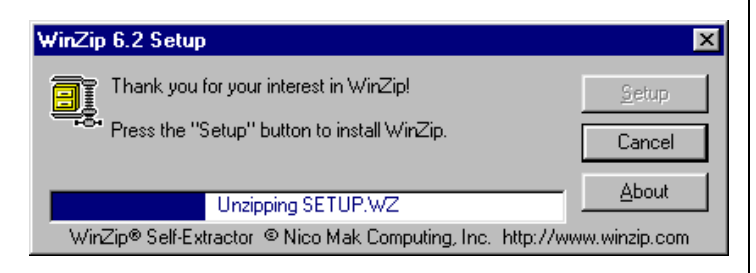

Lorsque le système vous demande le chemin dans lequel sera installée l'application, cliquez sur « OK » (voir en dessous).

| WinZip Setup 🗙                                                                                                |  |  |  |  |
|----------------------------------------------------------------------------------------------------|--|--|--|--|
| Setup will install WinZip into the following directory, which it will create if necessary.                    |  |  |  |  |
| If you want to install WinZip in a different directory and/or<br>drive, type the name of the directory below: |  |  |  |  |
| Install to: C:\Program Files\WinZip                                                                           |  |  |  |  |
| OK Cancel                                                                                                    |  |  |  |  |

L'installation continue :

| WinZip Setup |                            | × |
|--------------|----------------------------|---|
|              | Installing<br>WINZIP32.EXE |   |
|              | 40%                        |   |
|              | Cancel                     |   |

A la fin de l'installation, vous allez configurer votre « dézippeur ».

| WinZip Setup                                                                                                    | ×                                                                                                    |
|----------------------------------------------------------------------------------------------------|----------------------------------------------------------------------------------------------------|
|                                                                                                    | Thank you for installing WinZip!                                                                                                    |
| Anne Dato<br>Anno Dato<br>Anno D | WinZip features<br>* Built-in ZIP and UNZIP<br>* Full drag and drop support<br>* Tight integration with the Windows 95 shell<br>* Support for TAR, gzip, and compressed files<br>* Optional support for ARJ, ARC, and LZH files<br>* Optional support for many Virus Scanners<br>Press the F1 key on your keyboard at any time while running<br>WinZip for context sensitive help and complete documentation.<br>Click "Next" to continue. |
|                                                                                                    | < Back Nex> Close                                                                                                    |

Cliquez sur « Next »

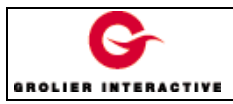

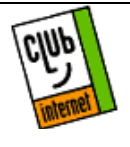

| License Agreement and Warranty Disclaimer                                |  |  |  |  |
|--------------------------------------------------------------------------|--|--|--|--|
| As with most software, WinZip includes a Warranty Disclaimer:            |  |  |  |  |
| THIS SOFTWARE AND THE ACCOMPANYING FILES                                 |  |  |  |  |
| ARE DISTRIBUTED "AS-IS".                                                 |  |  |  |  |
| In addition, by using this software, you indicate your acceptance of the |  |  |  |  |
| License Agreement, which you can view by pressing the F1 key now.        |  |  |  |  |
| I agree to the terms of the License Agreement                            |  |  |  |  |
| Yes No View License Agreement                                            |  |  |  |  |

Cliquez sur « Yes » pour continuer l'installation. Sélectionnez la deuxième ligne :

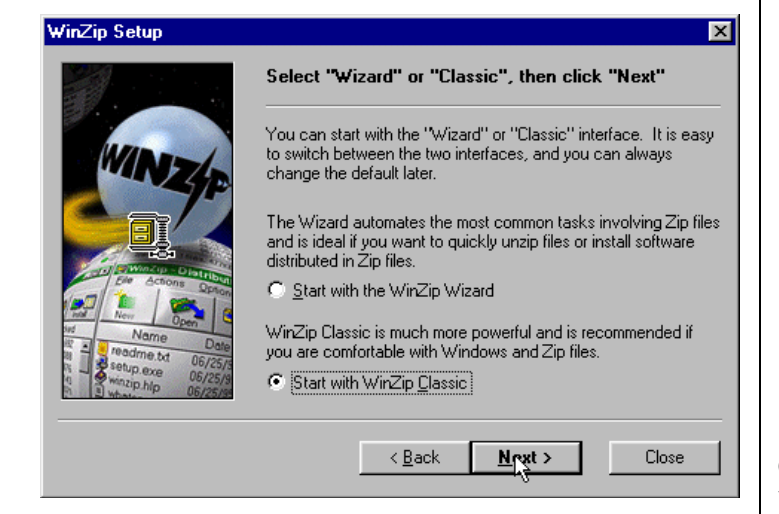

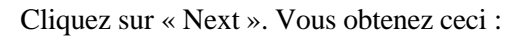

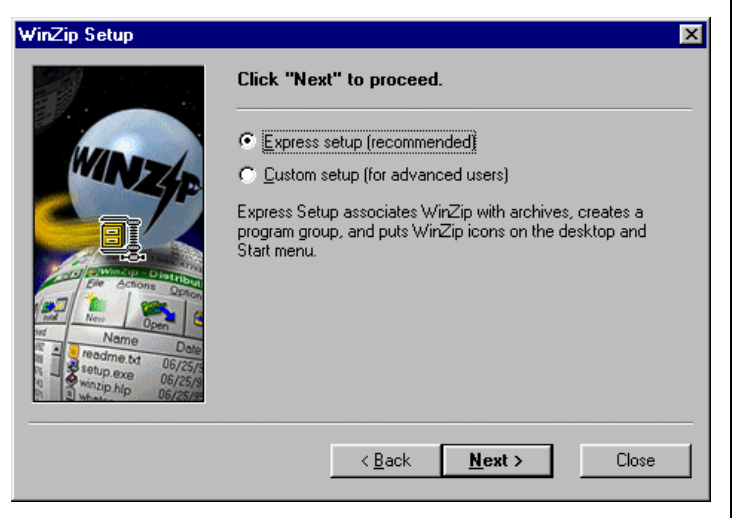

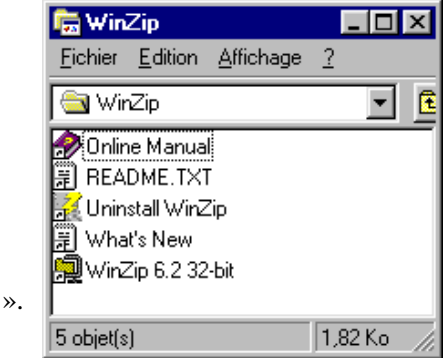

Cliquez sur « Next ». Cette fenêtre est créée :

Ainsi que :

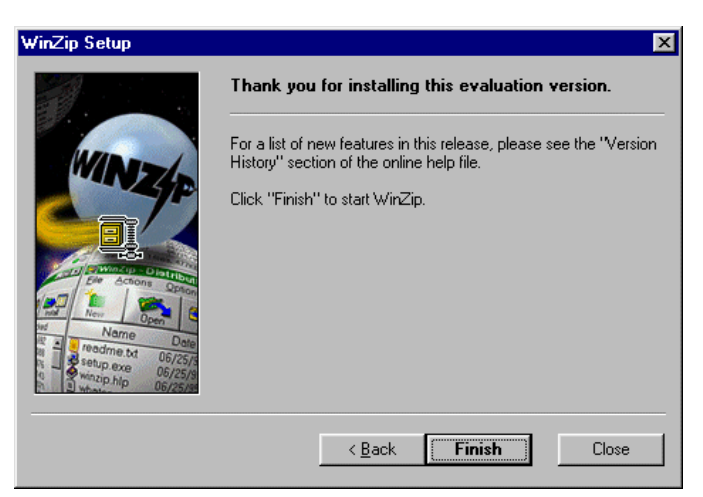

Cliquez sur « Finish ».

Vous obtenez la fenêtre suivante :

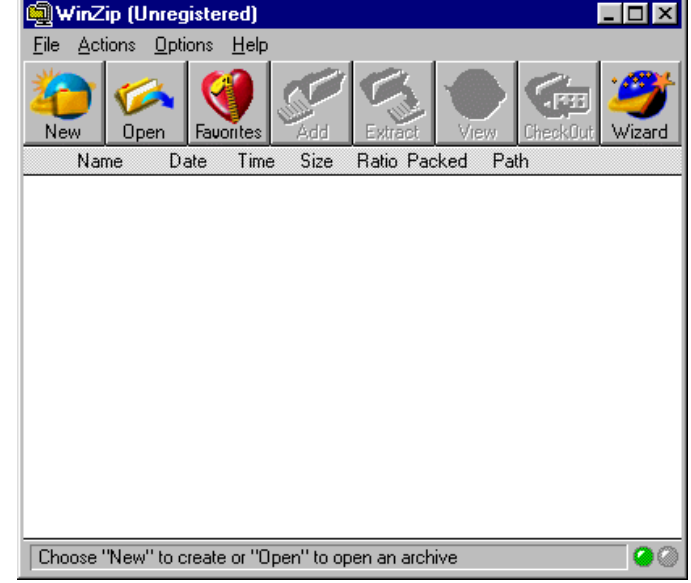

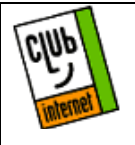

Winzip est installé. Pour l'utiliser, suivez les instructions cidessous.

Utilisation de Winzip95Pour ouvrir un fichier à décompresser, vous devez cliquer sur « Open » :

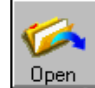

PS : Nous vous conseillons d'utiliser un répertoire unique pour le téléchargement. De cette manière, vous trouverez toujours vos fichiers à décompresser au même endroit.

Vous obtenez cette fenêtre :

| Open Archiv        | е         |   |   |          | ? ×            |
|--------------------|-----------|---|---|----------|----------------|
| Cherche <u>r</u> : | 🔄 WinZip  | • | £ | <u>e</u> |                |
| Example            |           |   | _ |          |                |
|                    |           |   |   |          |                |
|                    |           |   |   |          |                |
|                    |           |   |   |          |                |
|                    |           |   |   |          |                |
| No <u>m</u> :      | Example   |   |   |          | <u>O</u> uvrir |
| <u>T</u> ype :     | Zip files |   | • | A        | nnuler         |
|                    |           |   |   |          | Aide           |
|                    |           |   |   |          |                |

Sélectionnez le fichier que vous voulez décompresser (par exemple un fichier que vous venez de télécharger). Cliquez sur « Ouvrir ». Le contenu du fichier compressé s'affiche dans la fenêtre :

| 👰 WinZip (Unr         | egistered) ·         | EXAMPL  | e.zip   |                 |          | - 🗆 ×       |
|-----------------------|----------------------|---------|---------|-----------------|----------|-------------|
| <u>File Actions D</u> | Iptions <u>H</u> elp |         |         |                 |          |             |
| New Open              | Fauorites            | Add     |         | <del>view</del> | CheckOut | 🧊<br>Wizard |
| Name                  | Date Tir             | me Size | Ratio P | acked P         | ath      |             |
| 🖬 file_id.diz 🔅       | 29/02/96 00          | :00 26  | 6 31%   | 183             |          |             |
| 📕 ReadMe.Txt 🗄        | 29/02/96 00          | :00 69  | 4 40%   | 418             |          |             |
| 🔲 sample.exe          | 29/02/96 00          | :00 65  | 6 35%   | 429             |          |             |
|                       |                      |         |         |                 |          |             |
| Selected (            | ) files, 0 bytes     |         | To      | otal 3 files, 2 | 2KB      | $\odot$     |

Pour décompresser les fichiers que vous avez sélectionné, cliquez sur le bouton « Extract » :

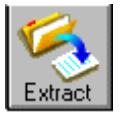

Dans la fenêtre qui s'ouvre, choisissez l'emplacement où vous voulez décompresser vos fichiers :

| Extract To: Eolders/Drives | s:                | Extract            |
|----------------------------|-------------------|--------------------|
| C:\telechargement          | <u></u>           |                    |
|                            | - Program Files 📃 |                    |
| - Files                    | 🔁 Psp             | Cancel             |
|                            | - 🧰 Rhino         |                    |
| O Selected Files           | - 🔁 Sc            | <u>H</u> elp       |
| All Files                  | 🔄 telechargement  |                    |
|                            | - 💼 temp          |                    |
|                            | - 🔁 Vtxplug       |                    |
| C Ouerwrite Evicting Eilen | Winamp            |                    |
|                            | 🔁 Windows 🛛 🗨     |                    |
| ✓ Use Folder Names         |                   | <u>N</u> ew Folder |

Dans la zone « Folder/Drives », sélectionnez le répertoire de destination (dans notre exemple il s'agit de c :\téléchargement).

Pour décompresser, cliquez sur le bouton « Extract » :

Extract

Vos fichiers sont décompressés. Il ne vous reste plus qu'à utiliser votre explorateur pour aller les consulter.

#### En cas de problème, il est important de vérifier

-Que vous avez correctement saisi les informations de cette fiche.

-Que vous n'avez pas oublié d'information.

-Que vous avez bien respecté minuscules et majuscules.

-Que vous avez entré le mot de passe de Club-Internet

.Que vous n'avez pas confondu votre login (ex : jdupont) avec votre adresse email (ex : jdupont@club-internet.fr) - Que vous avez saisi votre login et votre mot de passe en minuscules.

Si toutefois un problème subsistait, n'hésitez pas à contacter notre support technique au 01 55 45 45 45.

Nous vous souhaitons une bonne connexion.

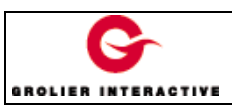